## Step 1:Click on "Settings" icon

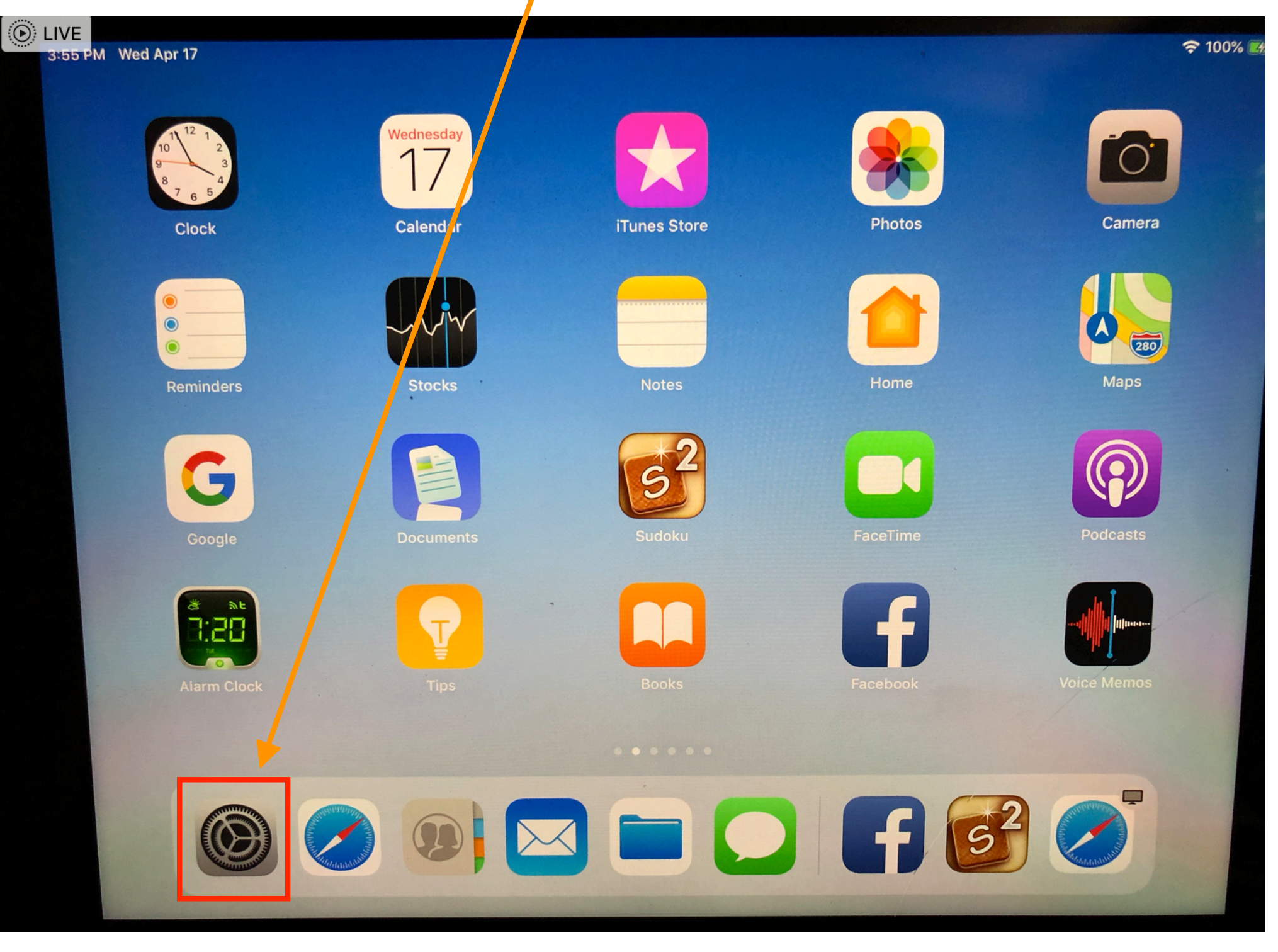

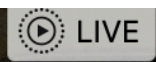

## Step 2: Click on Safari and then Clear History

| 3:58 PM  | Wed Apr 17           |                                                                                                    | 奈 100% ☞   |
|----------|----------------------|----------------------------------------------------------------------------------------------------|------------|
|          | Settings             | Safari                                                                                                    |            |
|          | Wallet & Apple Pay   | Show Tab Bar                                                                                                    |            |
| -        |                      | Show Icons in Tabs                                                                                              | $\bigcirc$ |
| Y        | Passwords & Accounts | Block Pop-ups                                                                                                   | $\bigcirc$ |
|          | Mail                 |                                                                                                    |            |
|          | Contacts             | PRIVACY & SECURITY                                                                                              |            |
|          | Calendar             | Prevent Cross-Site Tracking                                                                                     |            |
|          | Nistee               | Block All Cookies                                                                                               | $\bigcirc$ |
|          | Notes                | Fraudulent Website Warning                                                                                      |            |
| :        | Reminders            | Motion & Orier tation Access                                                                                    | $\bigcirc$ |
|          | Voice Memos          |                                                                                                    |            |
|          | Messages             | Camera & Microphone Access                                                                                      | 0          |
|          | FaceTime             | Check for Apple Pay                                                                                             |            |
|          | Mana                 | Allow websites to check if Apple Pay is set up.<br>About Safari & Privacy                                       |            |
| 0        | Maps                 |                                                                                                    |            |
| faile 14 | Measure              | Clear History and Website Data                                                                                  |            |
| C        | Safari               |                                                                                                    |            |
| S        | News                 | READING LIST                                                                                                    |            |
|          | Stocks               | Automatically Save Offine<br>Automatically Save Offine<br>I beading List items from iCloud for offline reading. |            |
|          |                      | Automatically save an Reading Elsenente neuro                                                                   |            |